## HAC – Home Access Center Forgotten/Change Password

To change your password for HAC – Home Access Center go to: www.sdst.org

Select – Resources

- Select Parents (students can select Parents too)
- Select Home Access Center

|                                     | ws Login                                                                                                    | × | + | - | σ | ×   |
|-------------------------------------|----------------------------------------------------------------------------------------------------|---|---|---|---|-----|
| ← → C 🔒 esp41pehac.eschoolplus.powe | erschool.com/HomeAccess/Account/LogOn?ReturnUrl = %2fHomeAccess%3fSiteCode%3dsftlive&SiteCode = sftlive@rschool.com/HomeAccess%3fSiteCode%3dsftlive&SiteCode = sftlive@rschool.com/HomeAccess%3fSiteCode%3dsftlive&SiteCode%3dsftlive&SiteCode%3dsftli | Q | ☆ |   |   |     |
|                                     |                                                                                                    |   |   |   |   | >>  |
|                                     |                                                                                                    |   |   |   |   | -   |
|                                     | Welcome to                                                                                                    |   |   |   |   | 1   |
|                                     |                                                                                                    |   |   |   |   | - 1 |
|                                     | Home Access Center                                                                                                    |   |   |   |   |     |
|                                     | Please note: all user passwords are Case Sensitive                                                                                                    |   |   |   |   |     |
|                                     | This Home Access Center website is used by multiple                                                                                                    |   |   |   |   |     |
|                                     | districts to allow parents to view their students'<br>schoolwork and other information.                                                                                                    |   |   |   |   |     |
|                                     | If the website cannot determine your school district a                                                                                                    |   |   |   |   |     |
|                                     | district selection box will display above the login box. If                                                                                                    |   |   |   |   |     |
|                                     | you see the district selection box, please be sure to select<br>the correct <b>district</b> before logging in.                                                                                                    |   |   |   |   |     |
|                                     | Please contact your school district if you experience any                                                                                                    |   |   |   |   |     |
|                                     | problems while accessing your student's information.                                                                                                    |   |   |   |   |     |
|                                     | User Name                                                                                                    |   |   |   |   |     |
|                                     |                                                                                                    |   |   |   |   |     |
|                                     | Password                                                                                                    |   |   |   |   |     |
|                                     |                                                                                                    |   |   |   |   |     |
|                                     | Forgot My User Name or Password                                                                                                    |   |   |   |   |     |
|                                     | Click Here to Register for HAC                                                                                                    |   |   |   |   |     |
|                                     | Sign in                                                                                                    |   |   |   |   |     |
|                                     |                                                                                                    |   |   |   |   | - 1 |
|                                     | Copyright @ 2003-2020 PowerSchool Group LLC and/or its affiliate(s). All rights reserved. All trademarks are                                                                                                    |   |   |   |   |     |

Select – Forgot My Username or Password (at the bottom just above (Sign in)

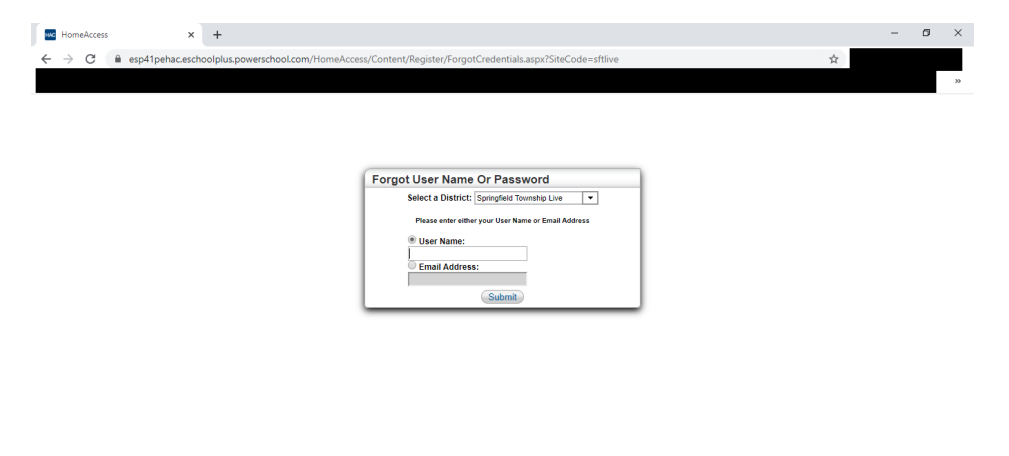

Select Email address and enter the email address we have in our student information system for you and select Submit.

| r                                 |                 |                                  |                                                              |   |   | -  |    |
|-----------------------------------|-----------------|----------------------------------|--------------------------------------------------------------|---|---|----|----|
| HomeAccess                        | ×               | +                                |                                                              |   | - | C/ | ×  |
| $\leftrightarrow$ $\rightarrow$ G | esp41pehac.esch | noolplus.powerschool.com/HomeAcc | ess/Content/Register/ForgotCredentials.aspx?SiteCode=sftlive | ☆ |   |    |    |
|                                   |                 |                                  |                                                              |   |   |    | >> |
|                                   |                 |                                  |                                                              |   | _ |    |    |
|                                   |                 |                                  |                                                              |   |   |    |    |
|                                   |                 |                                  |                                                              |   |   |    |    |
|                                   |                 |                                  |                                                              |   |   |    |    |
|                                   |                 |                                  | Forgot User Name Or Password                                 |   |   |    |    |
|                                   |                 |                                  | Select a District: Springfield Township Live 💌               |   |   |    |    |
|                                   |                 |                                  | Please enter either your User Name or Email Address          |   |   |    |    |

Submit

© User Name: © Email Address:

Continued on next page.....

Please check your email for a link to change your password.

| HAC HomeAccess | ×              | +            |                      |                      |                          |                  |                    |                       |           | -        | - 1 | 5 | ×  |
|----------------|----------------|--------------|----------------------|----------------------|--------------------------|------------------|--------------------|-----------------------|-----------|----------|-----|---|----|
| ← → C          | esp41pehac.esc | hoolplus.pov | verschool.com/HomeAc | cess/Content/Registe | r/ForgotCredentials.aspx | SiteCode=sftlive |                    |                       | <u></u> ት | ø        | 0   | Р | :  |
| PowerSchool Sp | eci 🕐 PowerSo  | urce - Sup   | Council Rock - HAC   | SchoolDude Login     | Bb School District of S  | Home - PowerScho | 1 Lifetouch Portal | 🕞 Frontline - Sign In | DRC DR    | C Portal |     |   | ** |

| Forgot User Name Or Password                                                                       |       |  |  |  |  |  |
|----------------------------------------------------------------------------------------------------|-------|--|--|--|--|--|
| Select a District: Springfield Township Live                                                       |       |  |  |  |  |  |
| Please enter either your User Name or Email Address                                                |       |  |  |  |  |  |
| User Name:                                                                                         |       |  |  |  |  |  |
| Email Address:                                                                                     |       |  |  |  |  |  |
|                                                                                                    |       |  |  |  |  |  |
| Submit                                                                                             |       |  |  |  |  |  |
| Please check your email for a message. If no email is received, p<br>contact your school district. | lease |  |  |  |  |  |

This is what the email will be. Select the link in the email.

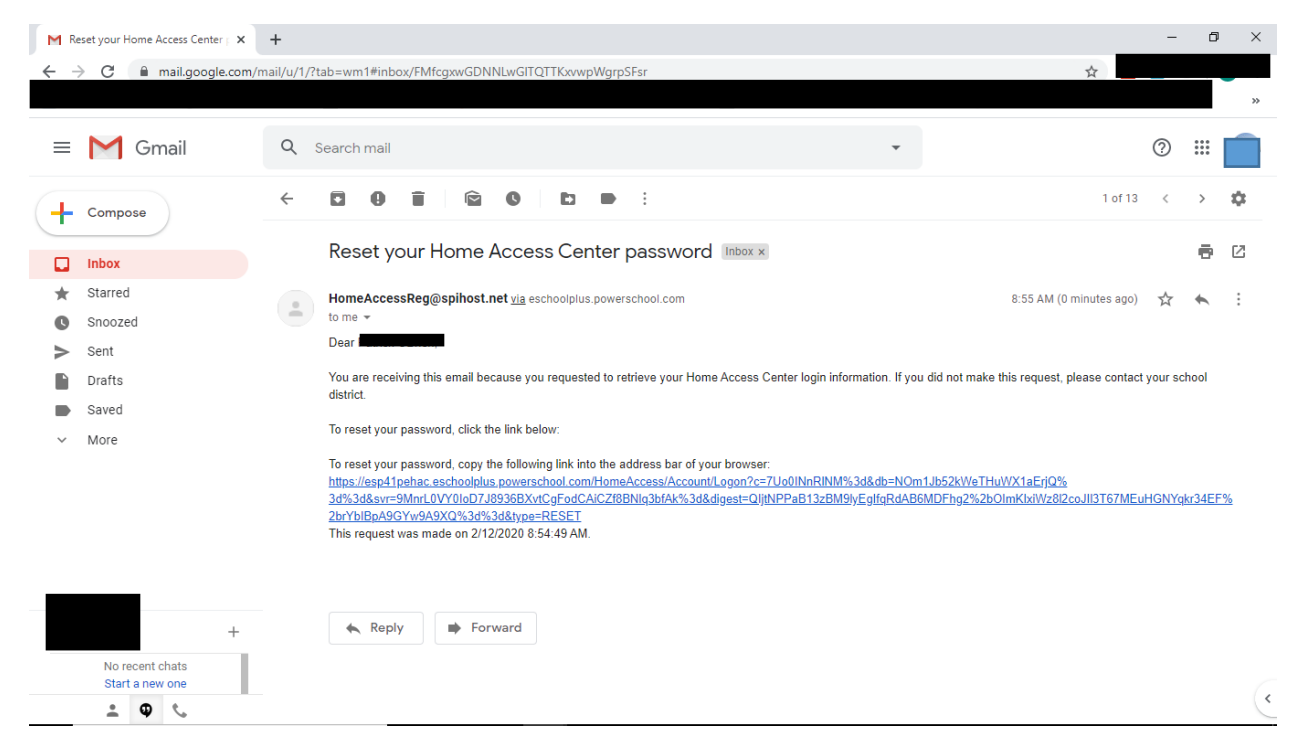

Answer the challenge questions you set up and select Continue.

| Reset your Home Access Center   X                            | Access × +                                                                | - o >     | [ |
|--------------------------------------------------------------|---------------------------------------------------------------------------|-----------|---|
| $\leftrightarrow$ $\rightarrow$ C $($ esp41pehac.eschoolplus | werschool.com/HomeAccess/Content/Challenge.aspx                           | <b>\$</b> |   |
| Home Access Center                                           |                                                                           | м.<br>    |   |
|                                                              | Challenge Questions<br>Please provide answers to the following question   |           |   |
|                                                              | Question Answer<br>High School Mascot?<br>Mascot?<br>Mothers maiden mame? |           |   |

Add a new password and then select Continue to Home Access Center.

| Reset your Home Acc                             | ess Center p 🗙                              | HomeAccess                     | ×            | +          |                                                                                      | - | ٥ | × |
|-------------------------------------------------|---------------------------------------------|--------------------------------|--------------|------------|--------------------------------------------------------------------------------------|---|---|---|
| $\leftrightarrow$ $\rightarrow$ $C$ $\cong$ esp | o41pehac.esch                               | oolplus.powerschool.co         | m/HomeAccess | /Content/S | tudent/MyProfile.aspx?district=123467203&pwdChange=Y&cqRequire=N&ResetOrRegister=Y 🕁 |   |   |   |
|                                                 |                                             |                                |              |            |                                                                                      |   |   | » |
|                                                 |                                             |                                |              |            |                                                                                      |   |   |   |
|                                                 |                                             |                                |              |            |                                                                                      |   |   |   |
|                                                 |                                             |                                |              |            |                                                                                      |   |   |   |
| My Account                                      |                                             |                                |              |            |                                                                                      |   |   |   |
| Name:<br>Address:                               | Patrick OBri<br>N RD SE<br>Oreland RA       | en                             |              |            |                                                                                      |   |   |   |
| Logged in as:<br>Email Address:<br>Last Login:  | patrickobrier<br>pobrien766@<br>2/12/2020 8 | n01<br>@gmail.com<br>:56:18 AM |              |            |                                                                                      |   |   |   |
| Change Password                                 | d                                           |                                |              |            |                                                                                      |   | _ |   |
|                                                 |                                             |                                |              |            |                                                                                      |   |   |   |
| New Password:*                                  |                                             |                                |              |            |                                                                                      |   |   |   |
| Confirm New Passwo                              | ord:*                                       |                                |              |            |                                                                                      |   |   |   |
| Continue to HomeA                               | ccess Center                                | Logoff                         |              |            |                                                                                      |   |   |   |

## All done!